## 1. Kalim Pagash:

Përmes kësaj mënyre bizneset mund të ngarkojnë skedarët e tyre të pagës së punonjësve për kompaninë dhe mund të bëjnë pagesën e pagave për secilin punonjës online. Në këtë menu do të gjeni 4 nënmenu të tjera:

- Ngarkim Dokumenti
- Menaxhim i të dhënave
- Aprovim Pagash
- Pagat e Aprovuara

## 1.1 Ngarkim Dokumenti

Në nënmenunë "Ngarkim Dokumenti" janë renditur të gjithë skedarët e ngarkuar (nëse ngarkohen para së paku një skedari) ose mund të ngarkoni një skedar të ri pagash. Klikoni në "Ngarkoni Dokumentin" nëse doni të ngarkoni një të re.

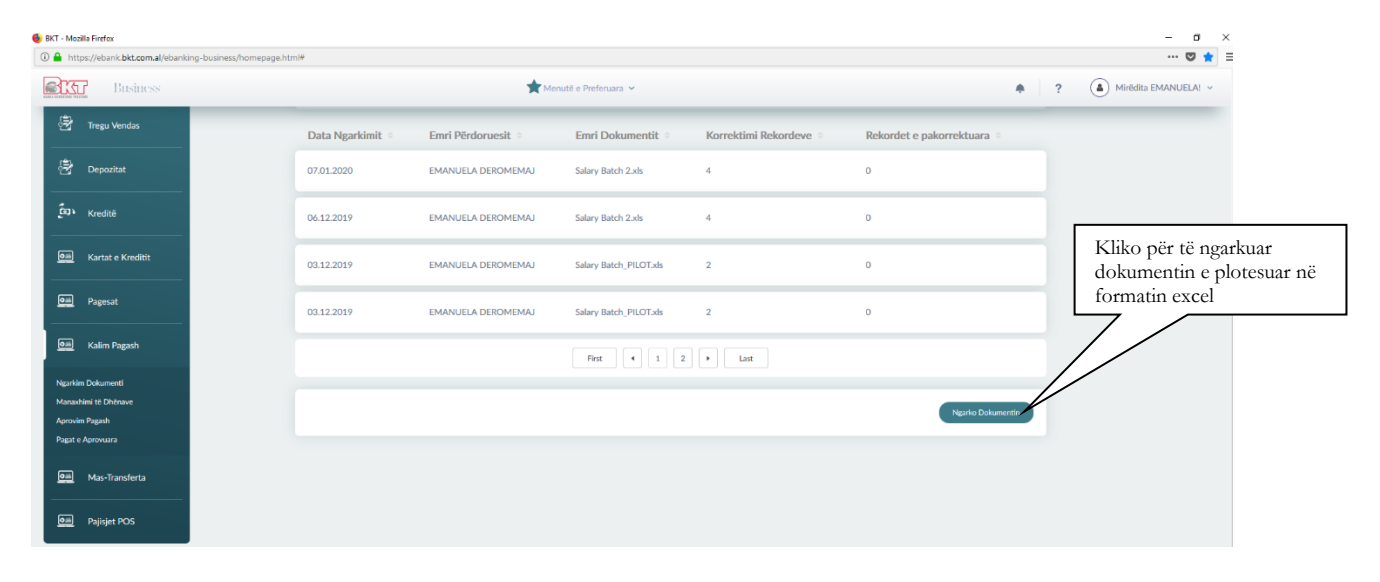

Pasi keni zgjedhur "Ngarko Dokumentin", mund të zgjidhni dokumentin e ruajtur në kompjuterin tuaj, vendosni **Captcha<sup>1</sup>**, dhe më pas shtypni **Next**.

| https://ebank.bkt.com.al/ebanking-bus                                                                                                    | iness/homepage.html#                         |                          |         | 😇 ★ 🗉                                   |
|----------------------------------------------------------------------------------------------------|----------------------------------------------|--------------------------|---------|-----------------------------------------|
| Business                                                                                                    |                                              | Menutë e Preferuara 👻    | • ? • M | lirēdīta EMANUELA! 🗸                    |
|                                                                                                    | Salary Transfer Files 🛱<br>Ngarkim Dokumenti |                          |         | Zgjidh dokumentitn që do<br>të ngarkosh |
| Page Krymore                                                                                                    | File Upload Details                          |                          |         |                                         |
| (Gia)<br>Licgorite                                                                                                    | File Name<br>Captcha                         | Browse No file selected. |         |                                         |
| tanilutat                                                                                                    | Bark                                         |                          | Net     | Plotëso Captcha dhe kliko<br>Next.      |
| and the second second s |                                              |                          |         |                                         |
| 🕞<br>Tregu Vendas                                                                                                    |                                              |                          |         |                                         |
| <b>诗</b>                                                                                                    |                                              |                          |         |                                         |

• Në hapin tjetër mund të kontrolloni Detajet tuaja të ngarkimit të skedarëve. Përdoruesi duhet të zgjedhë njërën nga opsionet:

<sup>&</sup>lt;sup>1</sup> Completely Automated Public Turing Test to Tell Computers and Humans Apart: Ky emër është një shkurtesë e "Testit Publik Plotësisht Provues për t'i ndarë Njerëzit dhe Kompjuterët"

- "Një nga një"("One by One"): një debit dhe një kredit, ose
   "Në Bllok" (In block"): një debit dhe një kredit

Pastaj përdoruesi duhet të zgjedhë një llogari nga ku dëshiron të bëjë transferimin dhe të vendosë detajet e pagesës tek fusha "Description".. Klikoni "Next".

| Selec | ct an account FROM where you war | at to do the transfer |               |                |             |                                                        |
|-------|----------------------------------|-----------------------|---------------|----------------|-------------|--------------------------------------------------------|
|       |                                  |                       |               | (L             | TXLS (→PDF) | Zgjidhni llogarinë nga<br>do të terhiqen fondet.       |
|       | Account Number                   | Description ©         | Limit $\circ$ | Usable Limit 0 |             |                                                        |
|       | 401545718CLPRCLALL7U             | gerald test - ISANAM  | 0.00 ALL      | 0.00 ALL       | Details 🗸   |                                                        |
| e     | 401545718CLPRCLALL9W             | test pilot ela - ISA  | 9.90 ALL      | 9.90 ALL       | Details ~   |                                                        |
|       | 401545718CLPRCLALL8V             | test per fazen pilot  | 0.00 ALL      | 0.00 ALL       | Details ~   |                                                        |
| C     | 401545718CLPRCFEUR2D             | test ela euro - ISAN  | 0.00 EUR      | 0.00 EUR       | Details ~   |                                                        |
|       |                                  | First 4 1 2           | 3  Last       |                |             | Plotëso përshkrimin dhe<br>zgjidh një nga dy opsionet, |
| Tran  | sfer Details                     |                       |               |                |             | më pas kliko next.                                     |
| Des   | cription                         | PAGA TEST             |               |                |             |                                                        |
| Cho   | ose one of the options           | Në Bilok              |               |                | ~           |                                                        |
|       | Back                             |                       |               |                | Next        |                                                        |

Në faqen e konfirmimit, duhet të shfaqen saktë Detajet e dokumentit që është duke u ngarkuar. Klikoni "Përfundo" nëse konfirmoni mëposhtë të dhënat.

| BKT - Mozilla Fir            | irefox   | an lá                                 |                                                                                      |                 |          |            | - 0 ×                |
|------------------------------|----------|---------------------------------------|--------------------------------------------------------------------------------------|-----------------|----------|------------|----------------------|
|                              | Business | 1114                                  | Menutë e Preferuara 🗸                                                                |                 |          | <b>*</b> ? | Mirédita EMANUELA! ~ |
|                              |          | Salary Transfer Files 🕁               |                                                                                      |                 |          |            |                      |
| Danja Krywane                |          | File Upload Details                   |                                                                                      |                 |          |            |                      |
| Olia<br>Llogarité            |          | Company Name / ID:<br>User Name / ID: | ISANAMED SHPK (TEST) (40154571)<br>EMANUELA DEROMEMAJ (5018649                       | 3)<br>66)       |          |            |                      |
| Est.                         |          | File Name:                            | Salary Datch 2xis                                                                    |                 |          |            | në fazën e dytë.     |
| Accessed                     |          | Select an account FROM w              | File Upload Details<br>File Upload Summary                                           | *               |          | 8- 8-      |                      |
| Trego Vendis                 |          | Account Number                        | Company Name / ID: ISANAMED SHPK (TE:<br>User Name / ID: EMANUELA DEROME             | MAJ (501864966) |          |            |                      |
| Deported                     |          | 401545718CLF RCLALL                   | File Name: Salary Batch 2.xis If you confirm below data of transaction click proceed | l button.       | 0.00 ALL | Details ~  |                      |
| Est.<br>Kindta               |          | ✓ 401545718CLF RCLALL                 | Proceed  or cancel                                                                   |                 | 9.90 ALL | Details ~  |                      |
| Ø3ii<br>Kartat e Kreditik    |          | 401545718CLPRCLALLBY                  | test per tazen puot                                                                  | 0.00 ALL        | 0.00 ALL | Details ~  |                      |
| O ali<br>Pagecat             |          | 401545718CLPRCFEUR2D                  | test ela euro - ISAN                                                                 | 0.00 EUR        | 0.00 EUR |            |                      |
| Calles Pagash                |          |                                       |                                                                                      |                 |          |            |                      |
| <b>O</b> la<br>Mas-Tonsfarta |          | Transfor Datails                      |                                                                                      | List            |          |            |                      |
| O III<br>Pajisjet POS        |          | Description:                          | PAGA TEST                                                                            |                 |          |            | 312 DM               |

Në rast se skedari është ngarkuar me sukses atëhere do t'ju shfaqet mesazhi i mëposhtëm:

| BKT - Mozilla Fin<br>(i) A https://e | efox<br>ebank. <b>bkt.com.al</b> /ebanking-business/homep | vage.html#              |                           | - o ×<br>v z :           |
|--------------------------------------|-----------------------------------------------------------|-------------------------|---------------------------|--------------------------|
| BIT                                  | Business                                                  |                         | 🜟 Menutë e Preferuara 🛩   | ?   Mirêdita EMANUELA! ~ |
|                                      |                                                           | Salary Transfer Files 🏠 |                           |                          |
| Facilia Krywesow                     |                                                           |                         |                           |                          |
| taganti<br>tassietze                 |                                                           |                         |                           |                          |
| Kontrolli<br>Kontrolli<br>Signatura  |                                                           |                         | Veprimi u krye me sukses. |                          |
| Beconter                             |                                                           |                         |                           |                          |
| Kartat e Kreditik                    |                                                           |                         |                           |                          |
| Pagecat                              |                                                           |                         |                           |                          |
| Callin Pagash                        |                                                           |                         |                           |                          |
| 0.00<br>Pajojet POS                  |                                                           |                         |                           |                          |

## **1.2** Menaxhimi i të dhënave (Records Management)

• Në këtë nënmenu janë renditur të gjithë dokumentat e ngarkuar. Ju keni informacione rreth ID-së së dokumentit, Numrit të Regjistrimeve, Shuma, Statusi i Dosjes dhe Lloji i Transferimit. Ju mund të shtoni rekord të ri, azhornoni ose fshini rekordin për dokumentin e zgjedhur.

| BKT - Mozilla Firefox Image: A state of the state of the sta | ss/homenane.html#                        |                          |          |                       |                  | - • ×                                                                     |
|----------------------------------------------------------------------------------------------------|------------------------------------------|--------------------------|----------|-----------------------|------------------|---------------------------------------------------------------------------|
| Business                                                                                                    |                                          | 📌 Menutë e Prefi         | eruara 👻 |                       | . ?              | Mirėdita EMANUELA! ~                                                      |
|                                                                                                    | Salary Records N<br>Manaxhimi të Dhënave | ∕lanagement ☆            |          |                       |                  |                                                                           |
| Fingle Kryesone                                                                                                    | Unprocessed List of Fil                  | es (last 5 or last week) |          |                       | a a              |                                                                           |
| Com<br>Licente                                                                                                    | Q KZrło                                  |                          |          | P3 - 0 - 1            |                  | Zgjidh dokumentin që do                                                   |
| Eugle<br>Teorsterat<br>€₽                                                                                                    | Pile ID ≑ 2020021028                     | A                        | Amount 🗢 | Gati për Aprovim      | Në Bllok         | të dërgosh për aprovim.                                                   |
| Kannoll<br>B                                                                                                    | 2020010708                               | 4                        | 0.40 ALL | Gati për Aprovim      | Në Bliok         |                                                                           |
| Prepti Verdata<br>Seguritat                                                                                                    | 2019120346                               | 2                        | 0.20 ALL | Gati për Aprovim      | Një nga një      |                                                                           |
| ີ<br>ເຊິ່ງ ໂ<br>Koudta                                                                                                    | 2019010801                               | 5                        | 3.10 GBP | Dokument i Pavlefshëm | Në Bllok         | Zgjidh një nga opsionet për                                               |
| Giii<br>Kartat e Kredillt                                                                                                    |                                          |                          |          |                       |                  | të shtuar, perditësuar, fshirë<br>një rekord të ri ose kliko              |
| Page at                                                                                                    | New Record                               | Update Recor             | d        | Delete Record         | Send to Approval | Dërgo per Aprovim nëse<br>nuk do të kryesh asnjë<br>ndryshim në dokument. |

## 1.2.1 Menaxhimi i të Dhënave /Rekord i Ri/Records Management (New Records)

• Nëse klikoni në "New Record", mund të shtoni rekord të ri për skedarin e zgjedhur. Klikoni "**Next**" dhe rekordi duhet të shtohet me sukses. Ju mund të shtoni vetëm rekorde me Llojin e Transaksionit: "Internal" dhe vetëm me IBAN (jo Nr Llogarie)

| BKT - Mozilla Fir                                                                                                    | irefox                                                        |                                                                                          |                                                                                                    | - a ×                                                                      |
|----------------------------------------------------------------------------------------------------|---------------------------------------------------------------|------------------------------------------------------------------------------------------|----------------------------------------------------------------------------------------------------|----------------------------------------------------------------------------|
|                                                                                                    | Business                                                      | ge.ntmi#                                                                                 | 📩 Menutië e Prefenuara 🛩                                                                                        | •••••••••••••••••••••••••••••••••••••                                      |
| Faqia Kryeson<br>Daga titu                                                                                                    |                                                               | Salary Records Mar<br>Manashini të Dhënave<br>New Record<br>File ID<br>Company Name / ID | nagement ☆<br>2020021028<br>401545718                                                                           |                                                                            |
| Eastertat                                                                                                    |                                                               | Payment From Account                                                                     | 401545718CLPRCLALL9W                                                                                            | Plotëso Detajet për tështuar                                               |
| Normali<br>Konstanti<br>Traga Vendes<br>Deposition<br>Composition                                                                                                    |                                                               | Transaction Type<br>IEAN<br>Amount<br>Personel Name                                      |                                                                                                    | një opsion të ri.                                                          |
| Kandita<br>Dilli<br>Kantat e Kinditik<br>Pagesat                                                                                                    |                                                               | Bet                                                                                      |                                                                                                    | Root                                                                       |
| Com<br>Mass Regards<br>Mass Regards<br>Mass Regards<br>Mass Regards<br>Com<br>Mass Regards<br>Com<br>Mass Regards<br>Com<br>Mass Regards<br>Com<br>Mass Regards<br>Com<br>Mass Regards<br>Mass Regards<br>Mass Re | rom al (ebanking-business/homepage.html#                      |                                                                                          |                                                                                                    | ~                                                                          |
| BKT - Mozilla Fir<br>() A https://e                                                                                                    | irefox<br>/ebank. <b>bkt.com.a</b> l/ebanking-business/homeoa | ae.html#                                                                                 |                                                                                                    | - a<br>v *                                                                 |
|                                                                                                    | Business                                                      | -                                                                                        | Menuită e Preferuara 🗸                                                                                          | R     R                                                                    |
|                                                                                                    |                                                               | Salary Records Mai<br>Manaxhimi të Dhënave<br>New Record                                 | nagement 🌣                                                                                                    |                                                                            |
| Cill<br>Lingerhit<br>Lingerhit<br>Lingerhit                                                                                                    |                                                               | File ID:<br>Company Name / ID:<br>Payment From Account                                   | 2020021028<br>Selected Salary New Record Details ×<br>Selected Salary New Record Summary<br>File ID: 2020021028 | Tabela përmbledhëse me<br>detajet e rekordit të Ri.<br>Kliko Vazhdo për te |
| Rontroll                                                                                                    |                                                               | Transaction Details                                                                      | Company Name / ID: 401545718<br>Payment From Account: 401545716CLPRCLALL9W                                      | perfunduar.                                                                |
| Trego Vendas                                                                                                    |                                                               | IBAN<br>Amount:                                                                          | Beneficiary: AL2020511519864966CLPECLALLR<br>Amount: 0.15 ALL                                                   |                                                                            |
|                                                                                                    |                                                               | Personel Name:                                                                           | Personel Name: Emanuela Deromenuaj<br>BKT Customer Name: EMANUELA HADAR DEBOMEMAJ                               |                                                                            |
| Eastar<br>Kartat e Kredikt                                                                                                    |                                                               | Back                                                                                     | r you contro below data of transaction dick proceed button<br>Proceed of<br>or cancel                           | Text                                                                       |
| Olili<br>Pageolt                                                                                                    |                                                               |                                                                                          | U LIMAL                                                                                                    |                                                                            |
| Olii<br>Kelin Papah                                                                                                    |                                                               |                                                                                          |                                                                                                    |                                                                            |

## 1.2.2 Menaxhimi i të Dhënave (Records Management) / Përditësimit të Rekordeve

• Klikoni "Menaxhimi i të Dhënave" (Records Management), nëse doni të përditësoni një rekord për atë skedar.

Ju mund të filtroni me "List" (për shembull filtri me statusin "Invalid" nëse doni të korrigjoni regjistrimet me të dhëna të gabuara).

Klikoni një rekord që dëshironi të azhornoni dhe pastaj klikoni "Next/Tjetri".

| tps://ebank.bkt.com.al/ebanking-business/ | homepage.html#                  |                                  |                           |                       | 😎 ★ 🚍                                                |
|-------------------------------------------|---------------------------------|----------------------------------|---------------------------|-----------------------|------------------------------------------------------|
| Business                                  |                                 | 🚖 Menutë e Preferuara 🛩          |                           | ٠                     | ? (a) Mirědita EMANUELA! ~                           |
|                                           | Selected File                   |                                  |                           |                       |                                                      |
|                                           | File ID                         | 2020021028                       |                           |                       |                                                      |
|                                           | Amount                          | 5<br>0.55 ALL                    |                           |                       |                                                      |
|                                           | Display List                    |                                  | ~                         |                       |                                                      |
|                                           |                                 |                                  |                           |                       |                                                      |
|                                           | Select a record from below if y | ou want to modify it             |                           | A A                   |                                                      |
|                                           | L C KENW                        |                                  |                           | L XLS L PDF           |                                                      |
|                                           | Transaction Type o              | Receiver Details   Personel Name | BKT Customer Name         | Amount • Validation • | Zgjidh rekordin për të cil<br>do të kryesh ndryshime |
|                                           | ✓ Internal                      | BKT Emanuela Deromemaj           | EMANUELA HAJDAR DEROMEMAJ | 0.1 ALL I Vlefshëm    |                                                      |
|                                           | Internal                        | BKT Emanuela Deromemaj           | EMANUELA HAJDAR DEROMEMAJ | 0.1 ALL I Vlefshëm    |                                                      |
|                                           |                                 |                                  |                           |                       |                                                      |
|                                           | Internal                        | BKT Emanuela Deromemaj           | EMANUELA HAJDAR DEROMEMAJ | 0.1 ALL I Viefshëm    |                                                      |
|                                           | Internal                        | BKT Emanuela Deromemaj           | EMANUELA HAJDAR DEROMEMAJ | 0.1 ALL I Vlefshëm    |                                                      |
|                                           |                                 | First 4 1 2                      | Last                      |                       |                                                      |
|                                           |                                 |                                  |                           |                       |                                                      |
|                                           | Back                            | Download                         | Next                      |                       |                                                      |
|                                           |                                 |                                  |                           |                       |                                                      |

• Përditësoni të dhënat që dëshironi dhe më pas klikoni "Next/Tjetri".

| https://ebank.bkt.com.al/ebanking-bus | iness/homepage.html#                          |                                                    | 🛡 ★ 🗏                      |
|---------------------------------------|-----------------------------------------------|----------------------------------------------------|----------------------------|
| Business                              |                                               | 🚖 Menutë e Preferuara 🛩                            | R     Mirēdīta EMANUELAI ~ |
| -                                     | Salary Records Manage<br>Manashimi të Dhënave | ment 🌣                                             |                            |
|                                       | Update Record                                 |                                                    |                            |
|                                       | File ID<br>Company Name / ID:                 | 2020021028<br>401545718                            |                            |
| <b>3 b</b><br>return                  | Payment From Account                          | 401545718CLPRCLALL9W                               | Përditëso Detaiet që do të |
|                                       | Transaction Details                           |                                                    | ndryshosh dhe kliko Next.  |
| 2<br>Perdas                           | Transaction Type<br>IBAN                      | ketemal     Domestic  AL2020511519864966CLPECLALLR |                            |
| 2                                     | Amount                                        | 0.1% ALL                                           | ×                          |
|                                       | Personel Name:                                | Emanuela Deromemaj                                 |                            |
|                                       | Back                                          |                                                    | Next                       |
|                                       |                                               |                                                    |                            |
|                                       | L                                             |                                                    |                            |
|                                       |                                               |                                                    |                            |
|                                       |                                               |                                                    |                            |

Në faqen e konfirmimit, do t'ju shfaqet në mënyrë korrekte Modifikimi i Rekordeve të Pagave të Zgjedhura. Klikoni **"Proceed/Vazhdo"** nëse konfirmoni mëposhtë të dhënat. Rekordi do të azhornohet me sukses.

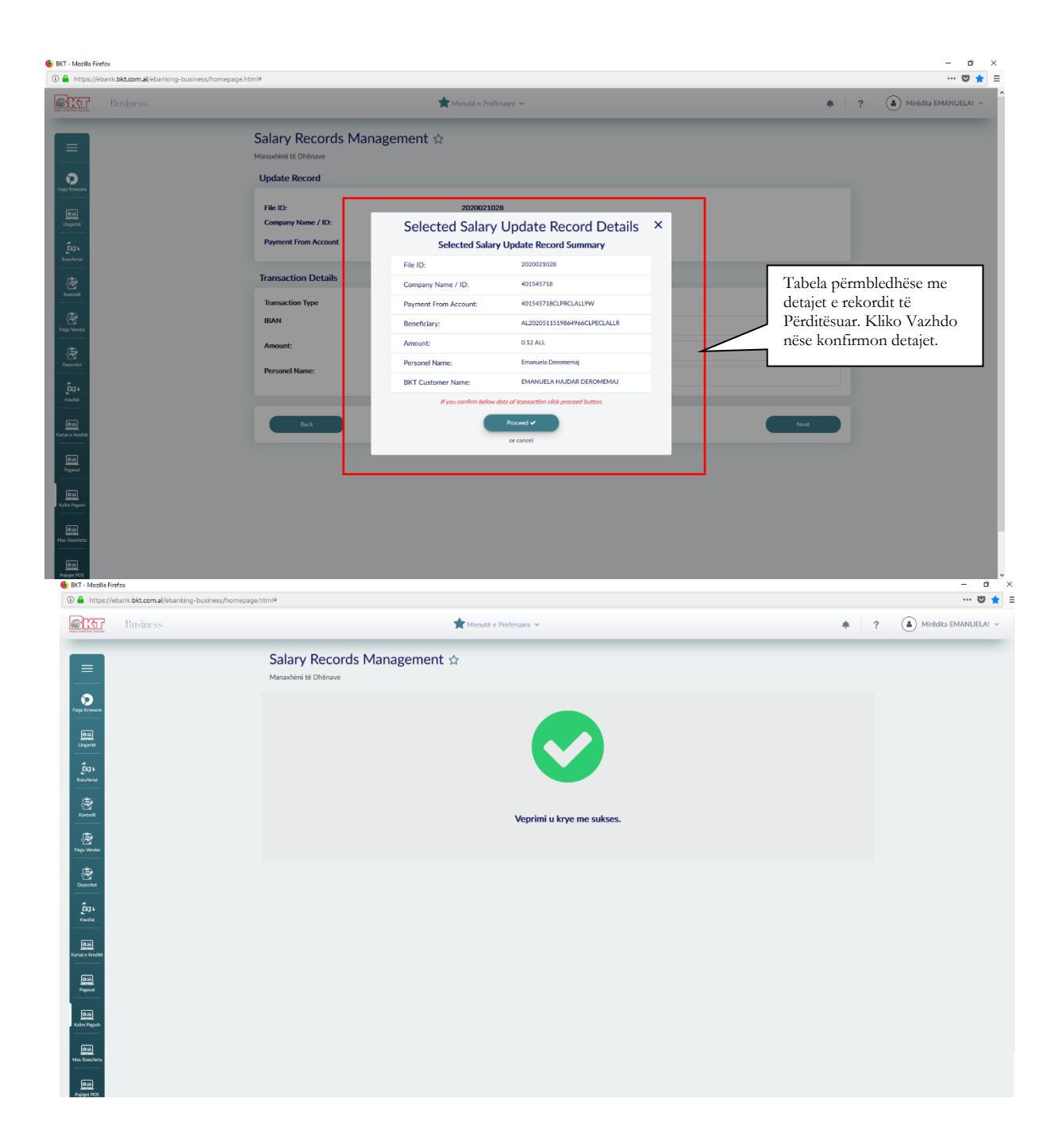

## 13.3.3. Record Management (Menaxhimi i të dhënave) / Delete Record (Fshij një rekord)

• Klikoni "Delete Record (Fshij Regjistrimin)" nëse doni të fshini një rekord nga ai skedar. Zgjidhni një rekord, pastaj klikoni **"Next/Tjeter"**.

| ttps://ebank.bkt.com.al/ebanking-business    | /homepage.html#            |                          |                     |                           |          |              | 🛛                     |
|----------------------------------------------|----------------------------|--------------------------|---------------------|---------------------------|----------|--------------|-----------------------|
| Business                                     |                            | 📌 Mer                    | autë e Preferuara 👻 |                           |          |              | ? A Mirëdita EMANUELA |
| 1000                                         | Selected File              |                          |                     |                           |          |              |                       |
|                                              | File ID                    | :                        | 2020021028          |                           |          |              |                       |
|                                              | Number of Records          |                          | 5                   |                           |          |              |                       |
|                                              | Amount                     | c.                       | ).57 ALL            |                           |          |              |                       |
|                                              | Display List               |                          |                     | •                         |          |              |                       |
|                                              | Select a record from below | if you want to delete it | :                   |                           |          |              |                       |
| 2                                            | Q Kërko                    |                          |                     |                           | É        |              |                       |
|                                              | Transaction Type           | Receiver Details         | • Personel Name •   | BKT Customer Name         | Amount ° | Validation ° |                       |
|                                              | ✓ Internal                 | BKT                      | Emanuela Deromemaj  | EMANUELA HAJDAR DEROMEMAJ | 0.1 ALL  | I Vlefshëm   |                       |
| ыл.<br>-                                     | Internal                   | BKT                      | Emanuela Deromemaj  | EMANUELA HAJDAR DEROMEMAJ | 0.1 ALL  | I Vlefshëm   |                       |
|                                              | Internal                   | BKT                      | Emanuela Deromemaj  | EMANUELA HAJDAR DEROMEMAJ | 0.1 ALL  | I Vlefshëm   |                       |
|                                              | Internal                   | BKT                      | Emanuela Deromemaj  | EMANUELA HAJDAR DEROMEMAJ | 0.15 ALL | I Vlefshëm   |                       |
| <b>to</b>                                    |                            |                          | First 4 1 2         | Last                      |          |              |                       |
|                                              | Back                       | Delete F                 |                     | Download                  | Next     |              |                       |
| ekenteren Terretaren Para alakter (h. 1930). |                            |                          | Hyrja e Fundit:     |                           |          |              |                       |

• Në faqen e konfirmimit, ajo duhet të shfaqë në mënyrë korrekte Regjistrin e Pagave të Zgjedhura. Klikoni **"Proceed/Vazhdoni"** nëse konfirmoni mëposhtë të dhënat. Dokumenti duhet të fshihet me sukses.

| 🛈 🔒 https://                                                                                                    | lebank.bkt.com.al/ebanking-business/homepage.h | tml₩                                         |                       |                                                                 |                      |          |            |   | 🛡 🚖                  |
|----------------------------------------------------------------------------------------------------|------------------------------------------------|----------------------------------------------|-----------------------|-----------------------------------------------------------------|----------------------|----------|------------|---|----------------------|
|                                                                                                    |                                                |                                              | ★ Menutë (            | e Preferuara 🗸                                                  |                      |          | •          | ? | Mirëdita EMANUELA! ~ |
|                                                                                                    |                                                | Salary Records Mana;<br>Manaxhimi të Dhënave | gement 🏠              |                                                                 |                      |          |            |   |                      |
|                                                                                                    |                                                | Selected File                                |                       |                                                                 |                      |          |            |   |                      |
| Oili<br>Lioparite                                                                                                    |                                                | File ID:<br>Number of Records<br>Amount:     | 2020<br>Selected Sal  | 021028<br>Iary Delete Record De<br>Salary Delete Record Summary | etails ×             |          |            |   |                      |
| LEQ1<br>Bransfertat                                                                                                    |                                                | Display List                                 | File ID:              | 2020021028                                                      |                      |          |            |   |                      |
| a de la constante de la constante de la consta |                                                |                                              | Company Name / ID:    | 401545718                                                       | - 8                  |          |            |   |                      |
|                                                                                                    |                                                | Select a record from below                   | Payment From Account: | 401545718CLPRCLALL9W                                            | - 8                  |          | 0 0        |   |                      |
| Trege Vendas                                                                                                    |                                                | Q Kitko                                      | Beneficiary:          | AL2020511519864966CLPECLA                                       | LLR                  |          |            |   |                      |
| epostet                                                                                                    |                                                | Transaction Type                             | Personel Name:        | Emanuela Deromernaj                                             | - 8                  | Amount   | Validation |   |                      |
| ຼີ<br>ໂຊງາ<br>Kedu                                                                                                    |                                                | ✓ Internal                                   | BKT Customer Name:    | EMANUELA HAJDAR DEROMEN                                         | MEMAJ                | 0.1 ALL  | I Viefshēm |   |                      |
| Gain<br>Kartat e Kreditik                                                                                                    |                                                | Internal                                     |                       | Proceed  or cancel                                              | MEMAJ                | 0.1 ALL  | I Vlefshëm |   |                      |
| O III<br>Pagecat                                                                                                    |                                                | Internal                                     | ВКТ                   | Emanuela Deromemaj EMANUE                                       | ELA HAJDAR DEROMEMAJ | 0.1 ALL  | I Vlefshëm |   |                      |
| Cali<br>Kalim Pagash                                                                                                    |                                                | Internal                                     | вкт                   | Emanuela Deromemaj EMANUE                                       | ELA HAJDAR DEROMEMAJ | 0.15 ALL | l Vlefshëm |   |                      |
| Olik<br>Mas-Transferta                                                                                                    |                                                |                                              |                       | First (12)                                                      | ast                  |          |            |   |                      |
| Olini<br>Palititet POS                                                                                                    |                                                |                                              |                       |                                                                 |                      |          |            |   |                      |

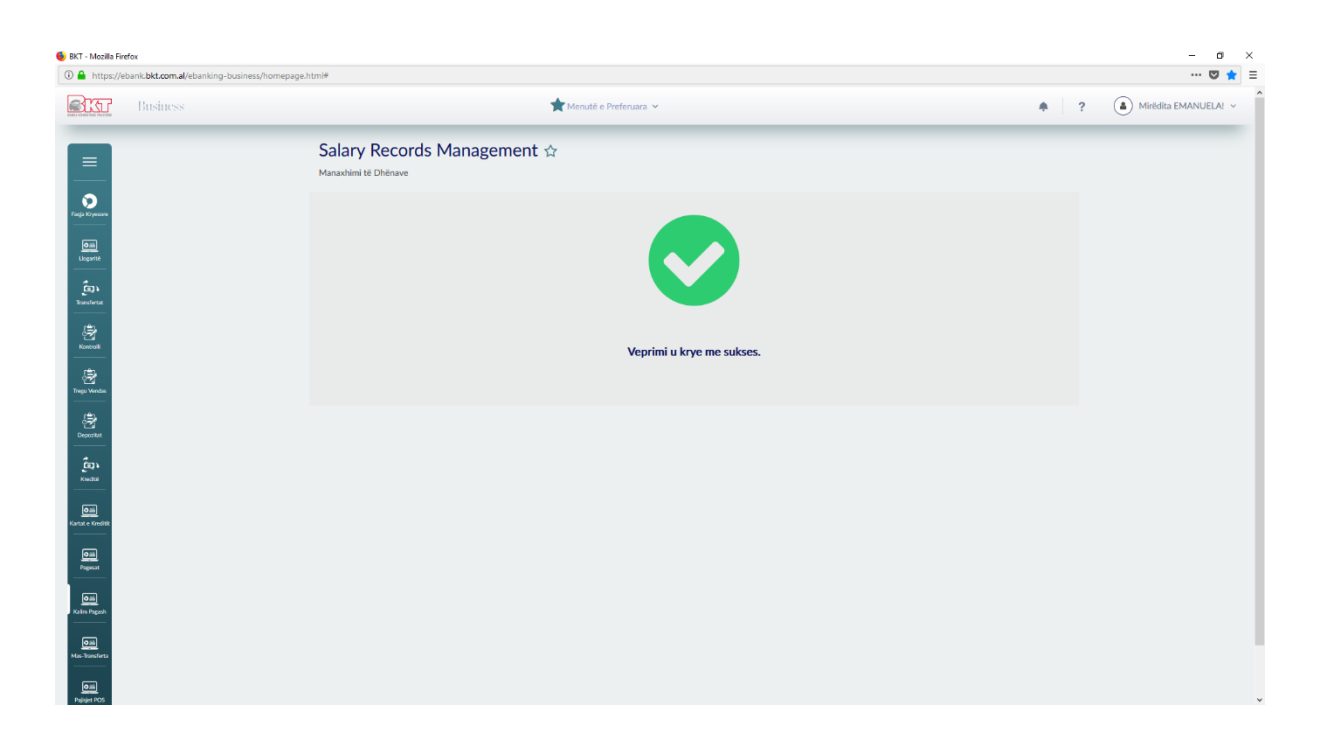

# 13.3.4. Record Management (Menaxhimi i të dhënave) / Send to approval (Dërgo për Aprovim)

• Klikoni "Send to approval/Dërgoni për Miratim" nëse doni të dërgoni për miratim dhe Statusi i Dosjes duhet të jetë "Ready for approval/Gati për të aprovuar" përndryshe nuk mund të dërgohet për miratim.

| BKT - Mozilla Firefox |                                           |                         |                       |                  | -                       |
|-----------------------|-------------------------------------------|-------------------------|-----------------------|------------------|-------------------------|
| Business              | ness/homepage.htm <del>i*</del>           | 🚖 Menutë e Preferuara 🛩 |                       | • ?              | Mirēdīta EMANUELA!      |
|                       | Salary Records Managemer                  | nt ☆                    |                       |                  |                         |
| Direja Krywane        | Unprocessed List of Files (last 5 or last | week)                   |                       |                  |                         |
| Call<br>Licearité     | Q. Kêrko                                  |                         |                       |                  |                         |
| Cor)<br>Bassfortat    | File ID • Number Of                       | Records • Amount •      | File Status           | Transfer Type    |                         |
| 一<br>旁                | ✓ 2020021028 4                            | 0.47 ALL                | Gati për Aprovim      | Në Bllok         |                         |
| an Verdis             | 2020010708 4                              | 0.40 ALL                | Gati për Aprovim      | Në Bllok         | Zgjidh dokumentin që do |
| -<br>{∄<br>≥epontet   | 2019120346 2                              | 0.20 ALL                | Gati për Aprovim      | Një nga një      | dërgosh për aprovim.    |
| ້ ເອົາ.<br>ເອົາ.      | 2019010801 5                              | 3.10 GBP                | Dokument i Pavlefshëm | Në Bllok         |                         |
|                       |                                           |                         |                       |                  |                         |
| <u></u>               |                                           |                         | Duble Desert          |                  |                         |
| Pagenal<br>Omj        | Here Mecord                               | Opcure Nector           | Delete Record         | send to Approval |                         |

• Në faqen e konfirmimit, ajo duhet të shfaqë në mënyrë korrekte të gjitha informacionet. Klikoni **"Proceed/Vazhdoni"** nëse konfirmoni mëposhtë të dhënat. Proçesi duhet të përfundojë me sukses.

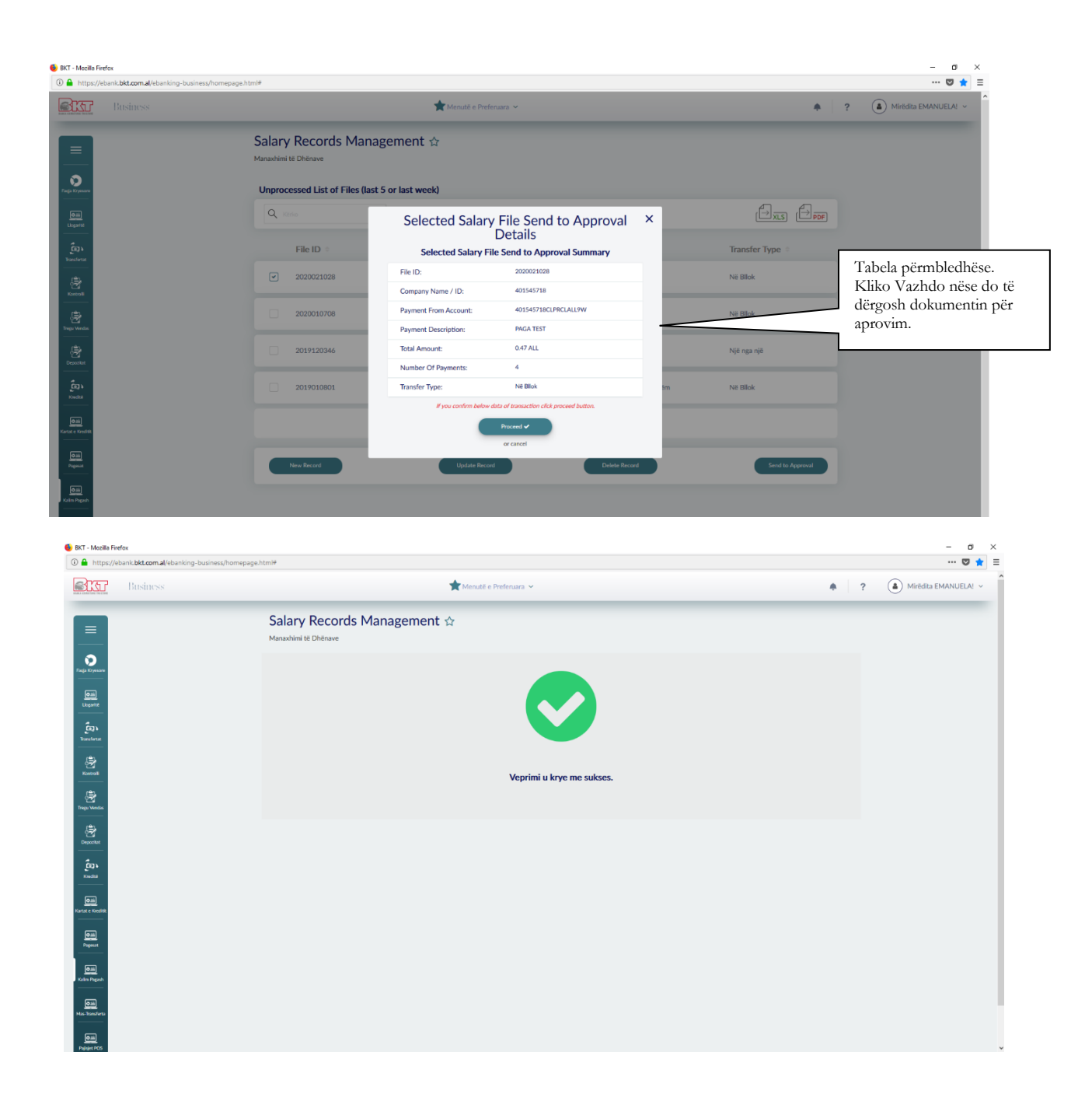

## **1.3** Salary Approvals/Aprovimi i Pagave

Në këtë menu do mund të shikoni dhe të kontrolloni të gjitha pagat që janë gati për aprovim.

| https://ebank.bkt.com.al/ebanking-busine | ss/homepage.html#                      |                         |                       |          |                     | 🗢 🚖 🗏                      |
|------------------------------------------|----------------------------------------|-------------------------|-----------------------|----------|---------------------|----------------------------|
| Business                                 |                                        | 🚖 Menutë e Preferuara 🛩 |                       |          | *                   | ? (a) Mirëdita EMANUELA! ~ |
|                                          | Dokumentat Salary Ap<br>Aprovim Pagash | proval 🕁                |                       |          |                     |                            |
|                                          | Select a file if you want to appro     | ve or check its details |                       |          |                     |                            |
|                                          | Q Kerio                                |                         |                       |          |                     |                            |
|                                          | ID e Dokumentit 🌣                      | Emri Përdoruesit 🌣      | Numri Rekordeve 🔅     | Shuma 🔅  | Tipi Transferimit   | Zgjidh dokumentin që de    |
|                                          | 2020021028                             | EMANUELA DEROMEMAJ      | 4                     | 0.47 ALL | Në Bllok            | të aprovosh.               |
|                                          | 2019022702                             | EMANUELA DEROMEMAJ      | 3                     | 3.00 ALL | Në Bllok            |                            |
|                                          | 2019010802                             | EMANUELA DEROMEMAJ      | 1                     | 0.30 ALL | Në Bllok            |                            |
|                                          |                                        |                         |                       |          |                     |                            |
| ŧ                                        | Lista e Rekordeve                      | ſ                       | lokumentat e Refuzuar |          | Aprovimi Dokumentit |                            |
|                                          |                                        |                         |                       |          |                     |                            |
|                                          |                                        |                         |                       |          |                     |                            |
|                                          |                                        |                         |                       |          |                     |                            |
|                                          |                                        |                         |                       |          |                     |                            |

**1.3.1 Salary Approvals (Miratimi i pagave) / List of Records (Lista e regjistrave)** Zgjidhni një skedar, pastaj klikoni "List of Records/Lista e Regjistrimeve", nëse doni të shkarkoni skedarin. Klikoni "**Download/Shkarko**". Ju mund ta hapni ose ruani skedarin.

| Business |                      |                      | 🚖 Menutë e Preferuara 🐱        |                              |       |                 | ? | A Mirëdita EMANUELA! v | î    |
|----------|----------------------|----------------------|--------------------------------|------------------------------|-------|-----------------|---|------------------------|------|
|          |                      |                      |                                |                              |       |                 | - |                        |      |
|          | File Name            |                      | Salary Batch 2.xls             |                              |       |                 |   |                        |      |
|          | Company Name / ID:   |                      | 401545718                      |                              |       |                 |   |                        |      |
|          | Payment Description  |                      | PAGA TEST                      |                              |       |                 |   |                        |      |
|          | Total Amount:        |                      | 0.47 ALL                       |                              |       |                 |   |                        |      |
|          | Number of Payments   |                      | 4                              |                              |       |                 |   |                        |      |
|          | List of File Records |                      |                                |                              |       |                 |   |                        |      |
|          |                      |                      |                                |                              |       | A- A-           |   |                        |      |
|          | Carlo Carlo          |                      |                                |                              |       | LÉXLS LÉPDE     |   |                        |      |
|          | Receiver Details     | Personel Name        | IBAN 0                         | BKT Customer Name            | Shuma | Amount Currency |   |                        |      |
|          | BKT                  | Emanuela Deromemai   | AL 2020511519864966CL PECLALLR | EMANUELA HA IDAR DEROMEMAL   | 0.1   | AU              |   |                        |      |
|          |                      | Linandela Deroniemaj | ALLOLOSIISI/004/000LI LUDALIK  | ENVIOLENTING DATE DETONIENTO | 0.1   | 766             |   |                        |      |
|          | вкт                  | Emanuela Deromemaj   | AL2020511519864966CLPECLALLR   | EMANUELA HAJDAR DEROMEMAJ    | 0.1   | ALL             |   | Tinte a m              | 1    |
|          |                      |                      |                                |                              |       |                 |   | Lista e re             | ekor |
|          | ВКТ                  | Emanuela Deromemaj   | AL2020511519864966CLPECLALLR   | EMANUELA HAJDAR DEROMEMAJ    | 0.15  | ALL             |   |                        |      |
|          |                      |                      |                                |                              |       |                 |   |                        |      |
|          | BKT                  | Emanuela Deromemaj   | AL2020511519864966CLPECLALLR   | EMANUELA HAJDAR DEROMEMAJ    | 0.12  | ALL             |   |                        |      |
|          |                      |                      |                                |                              |       |                 |   |                        |      |
|          |                      |                      |                                |                              |       |                 |   |                        |      |
|          |                      |                      | _                              |                              |       |                 |   |                        |      |
|          |                      | Back                 |                                | Download                     |       |                 |   |                        |      |
|          |                      |                      |                                |                              |       |                 |   |                        |      |

- **1.3.2** Salary Approval (Miratimi i pagës) / File Rejection (Refuzimi i dosjes)
  - Klikoni "File rejection /Refuzim i skedarit" nëse doni të refuzoni skedarin, atëhere klikoni "**Proceed/Vazhdo**". Proçesi duhet të bëhet me sukses.

| https://ebank.bkt.com.al/ebanking-busin | ess/homepage.html#                  |                                                                  |                                     |
|-----------------------------------------|-------------------------------------|------------------------------------------------------------------|-------------------------------------|
| Business                                |                                     | 🚔 Menutê e Preferuara 🛩                                          | ?     Mintdita EMANUELA             |
| =                                       | Dokumentat Salary<br>Aprovim Pagash | Approval 🌣                                                       |                                     |
| ago Kryssaw                             | Select a file if you want to a      | pprove or check its details                                      |                                     |
| <u>6</u>                                | Q. Street                           |                                                                  | (Dxs) (Dpp)                         |
| Ê04<br>Ensterne                         | ID e Doku <mark>nentit</mark>       | Salary File Rejection Details X<br>Salary File Rejection Summary | thuma Tipi Transferimit             |
| (A)                                     | 2020021028                          | File ID: 2019022702                                              | 147 ALL NE BBO Klikoni Dokumentat e |
| Kanna -                                 |                                     | Company Name / ID: 401545718                                     | Refuzuar për të mos                 |
| age Ventae                              | 2019022702                          | Payment From Account: 401545718CLPRCLALL2P                       | aprovuar dokumentin.                |
|                                         | 2019010802                          | Total Amount: 3 ALL                                              | 4 30 ALL NE 1000                    |
| eportent                                |                                     | Number of Payments: 3                                            |                                     |
| រីលា<br>condite                         |                                     | If you confirm below data of transaction click proceed button.   |                                     |
|                                         |                                     | Proceed 🛩                                                        |                                     |
| ie Kreśti                               | Lista e Rekordeve                   | or cancel                                                        | Aprovini Dokumentit                 |
| <u>211</u>                              |                                     |                                                                  |                                     |
|                                         |                                     |                                                                  |                                     |
| Dainj<br>n Prografi                     |                                     |                                                                  |                                     |
| 211                                     |                                     |                                                                  |                                     |
|                                         |                                     |                                                                  |                                     |

**1.3.3 Salary Approval (Miratimi i pagës) / File Approval (Miratimi i dosjes)**Klikoni "File Approval (Miratimi i skedarit)" nëse doni të aprovoni skedarin, dhe më pas zgjidhni një llogari nga ku doni të bëni transferimin. - a ×

| m.al/ebanking-business/nomepag | a.html#                                          |                                    |                               |                   | 🛡 🌟 🗏                |
|--------------------------------|--------------------------------------------------|------------------------------------|-------------------------------|-------------------|----------------------|
|                                | <b>*</b> M                                       | fenutë e Preferuara 🐱              |                               | <b>*</b> ?        | Mirëdita EMANUELA! ~ |
|                                | Dokumentat Salary Approval ਨੂੰ<br>Aprovim Pagash |                                    |                               |                   |                      |
|                                | File Approval Details                            |                                    |                               |                   |                      |
|                                | File Name                                        | Salary Batch 2.xls                 |                               |                   |                      |
|                                | Company Name / ID:                               | 401545718                          |                               |                   |                      |
|                                | Payment Description                              | PAGA TEST                          |                               |                   |                      |
|                                | Total Amount to be Approved                      | 0.47 ALL                           |                               |                   |                      |
|                                | Number or Payments to be Approved                | 4                                  |                               |                   |                      |
|                                | Select an account FROM where you want to do      | the transfer                       |                               |                   |                      |
|                                | Q. Kitrko                                        |                                    |                               |                   |                      |
|                                | Account Name                                     | Account Type   Branch              | Account Number   Balance      | Available Balance | Pasi keni kalua      |
|                                | 88 - ISANAMED SHPK (TEST)                        | Rrjedhëse- ALL BKT - DEGA QENDRORE | 401545718CLPRCLALL2P 0.00 ALL | 0.00 ALL          | llogarinë nga e      |
|                                | eurotest - ISANAMED SHPK (TEST)                  | Rrjedhëse- EUR BKT - DEGA QENDRORE | 401545718CLPRCFEUROB 0.00 EUR | 0.00 EUR          | Vazhdo.              |
|                                | LEK_ACC - ISANAMED SHPK (TEST)                   | Rrjedhëse- ALL BKT - DEGA QENDRORE | 401545718CLPRCLALL3Q 0.00 ALL | 0.00 ALL          |                      |
|                                | BizDeb KALLAVERJA - ISANAMED SHPK (TEST)         | Rrjedhëse- ALL BKT - DEGA QENDRORE | 401545718CLPRCLALL5S 0.00 ALL | 0.00 ALL          |                      |
|                                |                                                  | First ( 1 2 3 )                    | Last                          |                   |                      |

| https://ebank.bkt.com.al/ebanking-business/home | epage.htm₩ |                                                                                                    |                     |                     |                      |           |                   |   | 🛛                  |
|-------------------------------------------------|------------|----------------------------------------------------------------------------------------------------|---------------------|---------------------|----------------------|-----------|-------------------|---|--------------------|
| Sur Business                                    |            | *                                                                                                    | Menuté e Preferuara | *                   |                      |           | ٠                 | ? | Mirēdita EMANUELA! |
|                                                 | Total An   | nount to be Approved                                                                                                 | 0.47 ALL            |                     |                      |           |                   |   |                    |
|                                                 | Number     | of Payments to be Approved                                                                                           | 4                   |                     |                      |           |                   |   |                    |
|                                                 | Select a   | an account FROM where you want to d                                                                                  | o the transfer      |                     |                      |           |                   |   |                    |
|                                                 | Q          |                                                                                                    |                     |                     |                      |           |                   |   |                    |
| ber                                             |            | Account Name                                                                                                    | Account Type        | Branch =            | Account Number       | Balance = | Available Balance |   |                    |
|                                                 |            | gerald test - ISANAMED SHPK (TEST)                                                                                   | Rrjedhëse- ALL      | BKT - DEGA QENDRORE | 401545718CLPRCLALL7U | 0.00 ALL  | 0.00 ALL          |   |                    |
|                                                 | I          | test pilot ela - ISANAMED SHPK (TEST)                                                                                | Rrjedhëse- ALL      | BKT + DEGA QENDRORE | 401545718CLPRCLALL9W | 9.90 ALL  | 9.90 ALL          |   |                    |
|                                                 |            | test per fazen pilot - ISANAMED SHPK (TEST)                                                                          | Rrjedhëse- ALL      | BKT - DEGA QENDRORE | 401545718CLPRCLALL8V | 0.00 ALL  | 0.00 ALL          |   |                    |
| wh.                                             |            | test ela euro - ISANAMED SHPK (TEST)                                                                                 | Rrjedhëse- EUR      | BKT - DEGA QENDRORE | 401545718CLPRCFEUR2D | 0.00 EUR  | 0.00 EUR          |   |                    |
| ana<br>                                         |            |                                                                                                    | First               | 123.                | Last                 |           |                   |   |                    |
| -                                               |            | <ul> <li>Don't use my overdraft limit even if necessary</li> <li>Use my overdraft limit even if necessary</li> </ul> |                     |                     |                      |           |                   |   |                    |
|                                                 |            | Bask                                                                                                    |                     |                     |                      |           | Next              |   |                    |
|                                                 |            |                                                                                                    |                     |                     |                      |           |                   |   |                    |

Në faqen e konfirmimit, ajo duhet të shfaqë në mënyrë korrekte Miratimi i Dosjes së Pagave të Zgjedhur. Këtu shfaqet edhe koha e parashikuar për ekzekutimin e proçesit të fillimit. Klikoni **"Proceed/Vazhdo"** nëse konfirmoni mëposhtë të dhënat.

| BKT - Mozilla Fin                 | efox                                       |                                                                |                                                                    | - 0 ×                                                                      |
|-----------------------------------|--------------------------------------------|----------------------------------------------------------------|--------------------------------------------------------------------|----------------------------------------------------------------------------|
| 0 https://e                       | ebank.bkt.com.al/ebanking-business/homepag | ge.html#                                                       |                                                                    | 🛛 🛊 🗉                                                                      |
| STAT                              |                                            |                                                                | 📩 Menutë e Profenuara 🛩                                            | R     Mirēdīta EMANUELAI ~                                                 |
| =                                 |                                            | Dokumentat Salary A<br>Aprovim Pagash<br>File Approval Details | oproval 🕁                                                          | Kliko Përfundo për të kryer<br>kalimin e pagave nëse<br>konfirmon detajet. |
| Tacja Kryworw<br>Dilli<br>Uopatte |                                            | File Name<br>Company Name / ID:<br>Payment Description         | Salary File Approval Details ×<br>Salary File Approval Summary     |                                                                            |
| En))<br>Bonsferter                |                                            | Total Amount to be Approved:                                   | File ID: 2020021028                                                |                                                                            |
|                                   |                                            | Number of Payments to be Appro                                 | Company Name / ID: 401545718                                       |                                                                            |
| Konevall                          |                                            |                                                                | Payment From Account: 401545718CLPRCLALL9W                         |                                                                            |
| 慶                                 |                                            | Select an account FRO M w                                      | Payment Description: PAGA TEST                                     |                                                                            |
| Trego Wenthe                      |                                            |                                                                | Total Amount to be Approved: 0.47 ALL                              | A- A-                                                                      |
| 密                                 |                                            |                                                                | Number of Payments to be Approved: 4                               |                                                                            |
| Deporter                          |                                            | Account Name                                                   | Estimated Time For Process to Begin: 0 Mins                        | ber = Balance = Available Balance =                                        |
| (inter-                           |                                            |                                                                | Transfer Type: Né Blok                                             |                                                                            |
|                                   |                                            | gerald test - ISAN/ MED                                        | If you confirm below data of transaction click proceed button.     | ALTU 0.00 ALL 0.00 ALL                                                     |
| Aartat e Kreditik                 |                                            |                                                                | Proceed ✓                                                          |                                                                            |
|                                   |                                            | test pilot ela - ISANAME                                       | or cancel                                                          | ALL9W 9.90 ALL 9.90 ALL                                                    |
| Pageant                           |                                            |                                                                |                                                                    |                                                                            |
|                                   |                                            | test per fazen pilot - ISANAM                                  | ED SHPK (TEST) Rrjednilse- ALL BKT - DEGA QENDRORE 401545718CLPRCL | ALLEV 0.00 ALL 0.00 ALL                                                    |
| Kalm Papash                       |                                            |                                                                |                                                                    |                                                                            |
| <u></u>                           |                                            | test ela euro - ISANAMED SH                                    | In (1651) Reconserver BKT - DEGA GENDRORE 401545/18CLPRCH          | EURZO U.OU EUR                                                             |
| Machinelinta                      |                                            |                                                                |                                                                    |                                                                            |
| 0.0                               |                                            |                                                                |                                                                    |                                                                            |

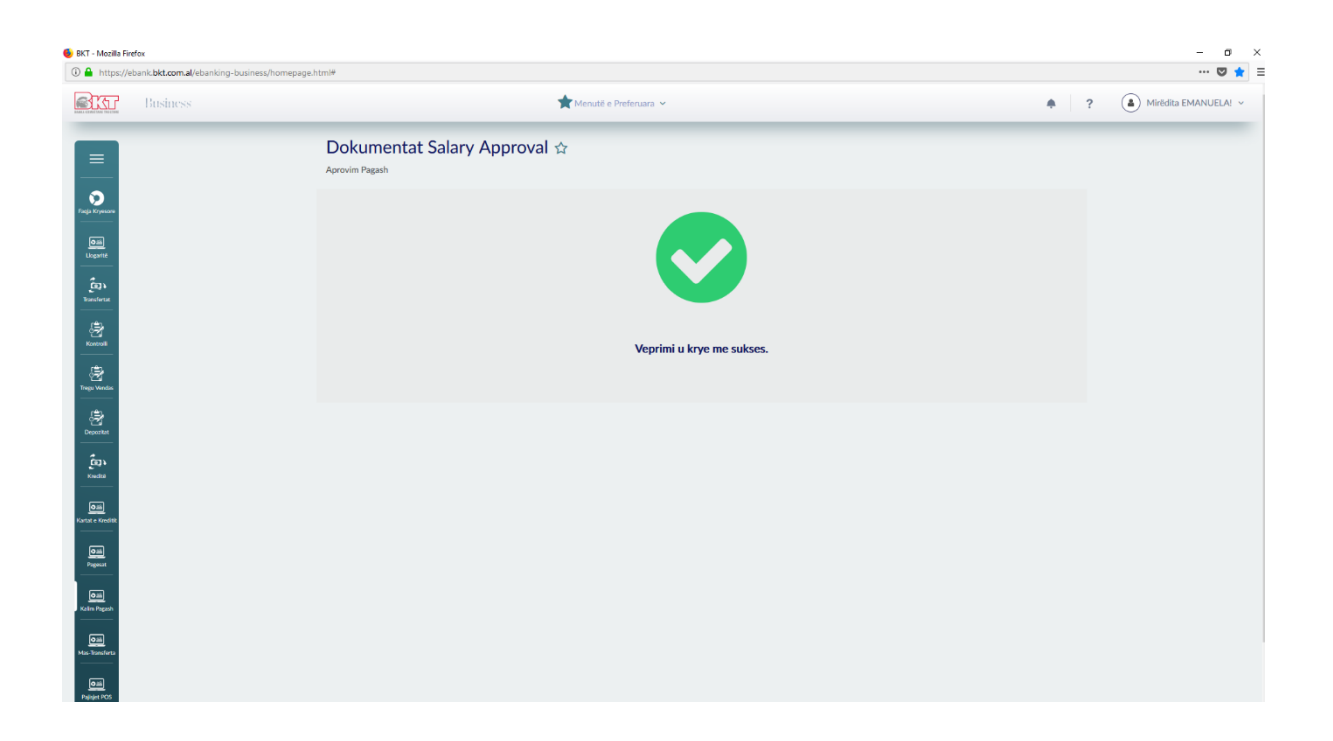

### 1.4 Approved Salaries/Pagat e Aprovuara

Në këtë nënmenu shfaqen të gjithë skedarët e aprovuar me statusin e tyre të proçesit. Ju mund të filtroni skedarët sipas datës (Data e fillimit dhe data e mbarimit). Klikoni **"Details/Detaje"** nëse doni të shihni detajet e skedarit të zgjedhur.

| ebank.bkt.com.al/ebanking-busi 🌯 🔒 | ness/homepage.html₩                                                                               |                 | 🛛 🕇                    |
|------------------------------------|---------------------------------------------------------------------------------------------------|-----------------|------------------------|
| Business                           | 🗙 Menuté e Prefenuara 🛩                                                                           | +               | ?   Mirëdita EMANUELA! |
| =                                  | Salary Approved Files 🏠<br>Pagite Aprovura                                                        |                 |                        |
| ngia Koryescow                     |                                                                                                   |                 |                        |
| Cail<br>Liopanté                   | V 05-02-2020 A# 30-02-2020 🛗 K6/K0                                                                |                 |                        |
| Basierse                           | List of Approved Files (last 5 or last week)                                                      |                 |                        |
| (2)<br>Kontoli                     |                                                                                                   |                 |                        |
| Regu Wendus                        | ID e Dokumentit : Numri Rekordeve : Shuma : Rekordet e suksesshme : Rekordet e dështuara : Status | si i proçesit 🤅 |                        |
| By Deposited                       |                                                                                                   | ıduar           |                        |
| for h                              |                                                                                                   |                 |                        |
| Cilia<br>state Kineditik           | •                                                                                                 | Detajet         |                        |
| Oilli<br>Pageulat                  |                                                                                                   |                 |                        |
| Oili                               |                                                                                                   |                 |                        |
| das Tansferta                      |                                                                                                   |                 |                        |
| <u></u>                            |                                                                                                   |                 |                        |

Ju mund të shikoni detajet përkatëse për një skedar të zgjedhur

| https://eba | ink.bkt.com.al/ebanking-busine | ss/homepage.html#       |                      |                       |                              |         |                 |        |   | 🛛 🕇                |
|-------------|--------------------------------|-------------------------|----------------------|-----------------------|------------------------------|---------|-----------------|--------|---|--------------------|
| <u>E</u>    | Business                       |                         |                      | ★ Menutë e Preferuara | *                            |         |                 | ٠      | ? | Mirëdita EMANUELA! |
|             |                                | Salary Approv           | ed Files 🌣           |                       |                              |         |                 |        |   |                    |
| =           |                                | Pagat e Aprovuara       |                      |                       |                              |         |                 |        |   |                    |
|             |                                | Selected Approved       | File Details         |                       |                              |         |                 |        |   |                    |
| _           |                                | File ID                 |                      | 2020021028            |                              |         |                 |        |   |                    |
| ene         |                                | Company Name / ID:      |                      | 401545718             |                              |         |                 |        |   |                    |
| 21          |                                | Payment From Account:   |                      | 401545718CLPR         | CLALL9W                      |         |                 |        |   |                    |
| with a      |                                | Payment Description     |                      | PAGA TEST             |                              |         |                 |        |   |                    |
| 2           |                                | Total Amount:           |                      | 0.47 ALL              |                              |         |                 |        |   |                    |
|             |                                | Number of Payments:     |                      | 4                     |                              |         |                 |        |   |                    |
| 2<br>50050  |                                | Failed Records          |                      | 4                     |                              |         |                 |        |   |                    |
| 2           |                                | Estimated Time For Proc | ess to Begin         | 0 Mins                |                              |         |                 |        |   |                    |
|             |                                | Process Status          |                      | I Përfunduar          |                              |         |                 |        |   |                    |
| 3.<br>Ref   |                                | Display List            |                      | Të gjitha             | ~                            |         |                 |        |   |                    |
|             |                                |                         |                      |                       |                              |         |                 |        |   |                    |
| Gredisk     |                                | Selected Approved       | File Records Details |                       |                              |         |                 |        |   |                    |
|             |                                | Q title                 |                      |                       |                              |         |                 |        |   |                    |
| a           |                                |                         |                      |                       |                              |         |                 |        |   |                    |
| nçash       |                                | Personel Name           | Payment Date         | Reference Number      | IBAN =                       | Shuma 🔅 | Amount Currency | Status |   |                    |
| n Jerta     |                                | Emanuela Deromemaj      | 20200210             | 401c123200410001      | AL2020511519864966CLPECLALLR | 0.1     | ALL             | Sukses |   |                    |
|             |                                |                         |                      |                       |                              |         |                 |        | - |                    |
| 1005        |                                | Emanuela Deromemaj      | 20200210             | 401c123200410001      | AL2020511519864966CLPECLALLR | 0.1     | ALL             | Sukses |   |                    |

• Klikoni "Download/Shkarko" nëse doni të shkarkoni (hapni ose ruani) skedarin.

| BKT - Mozilla Firefox                                                                                                    |                        |                      |                       |                                |         |                 |             |                    |
|----------------------------------------------------------------------------------------------------|------------------------|----------------------|-----------------------|--------------------------------|---------|-----------------|-------------|--------------------|
| I https://ebank.bkt.com.al/ebanking-business/homep                                                                                                    | page.html#             |                      |                       |                                |         |                 |             | 0                  |
| Business                                                                                                    |                        |                      | 🌟 Menutë e Preferuara | ×                              |         |                 | +           | ? (a) Mirëdita EMA |
| and the second second s | Success Records        |                      | 4                     |                                |         |                 |             |                    |
|                                                                                                    | Failed Records         |                      | 0                     |                                |         |                 |             |                    |
| Deportet                                                                                                    | Estimated Time For Pro | cess to Begin        | 0 Mins                |                                |         |                 |             |                    |
| ູ້ໝຸ                                                                                                    | Process Status         |                      | l Përfunduar          |                                |         |                 |             |                    |
| Kredité                                                                                                    | Display List           |                      | Të gjitha             | ~                              |         |                 |             |                    |
| Om<br>artat = Xinelitit                                                                                                    | Selected Approved      | File Records Details |                       |                                |         |                 |             |                    |
|                                                                                                    |                        | The Records Details  | •                     |                                |         | 6               | 6           |                    |
| Pageast                                                                                                    | C Kerko                |                      |                       |                                |         |                 |             |                    |
| 0iii<br>Jalm Pagash                                                                                                    | Personel Name          | Payment Date         | Reference Number      | IBAN 0                         | Shuma 🌣 | Amount Currency | Status 🌼    |                    |
| com<br>e bastera                                                                                                    | Emanuela Deromemaj     | 20200210             | 401c123200410001      | AL2020511519864966CLPECLALLR   | 0.1     | ALL             | Sukses      |                    |
| em<br>gene POS                                                                                                    | Emanuela Deromemaj     | 20200210             | 401c123200410001      | AL2020511519864966CLPECLALLR   | 0.1     | ALL             | Sukses      |                    |
|                                                                                                    | Emanuela Deromemaj     | 20200210             | 401c123200410001      | AL2020511519864966CLPECLALLR   | 0.15    | ALL             | Sukses      |                    |
|                                                                                                    | Emanuela Deromemaj     | 20200210             | 401c123200410001      | AL2020511519864966CLPECLALLR   | 0.12    | ALL             | Sukses      |                    |
|                                                                                                    |                        |                      |                       |                                |         |                 |             |                    |
|                                                                                                    |                        | Back                 |                       | Download                       |         | Generati        | as New File |                    |
| Banka Kombetare Tregtare Copyright © 2020                                                                                                    |                        |                      | Hyr<br>10.02          | (a e Fundit:<br>mon na ria e M |         |                 |             |                    |

• Klikoni "Generate as New File/Gjenero si skedar të ri" nëse dëshiron të përdorësh të dhënat e skedarëve nga filtri tek "Lista e ekranit" (Dështimi, Suksesi, E Paplotë ose Gjithë). Regjistrimet e filtruara mund të gjenerohen si skedar i ri që do të renditen në nënmenunë "Records Management/Menaxhimi i të Dhënave" dhe hapat e ardhshëm janë të njëjta.

| https://ebank.bkt.com.al/ebanking-busin | ess/homepage.html#               |                           |                                           |       |                   |          | 6                       |
|-----------------------------------------|----------------------------------|---------------------------|-------------------------------------------|-------|-------------------|----------|-------------------------|
| Business                                |                                  | 🚖 Menutë e Pref           | eruara 🗸                                  |       |                   | •        | ? ( A) Mirëdita EMANUEL |
|                                         | Salary Approved File             | S 🛱                       |                                           |       |                   |          |                         |
| =                                       | Pagat e Aprovuara                |                           |                                           |       |                   |          |                         |
| 0                                       | Selected Approved File Detail    | s                         |                                           |       |                   |          |                         |
|                                         | File ID                          | 20200210                  | 28                                        |       |                   |          |                         |
| pail<br>gafté                           | Company Name / ID:               | Genera                    | ted File Details                          | ×     |                   |          |                         |
|                                         | Payment From Account:            | Gener                     | ated File Summary                         |       |                   |          |                         |
|                                         | Payment Description:             | Company Name / ID:        | ISANAMED SHPK (TEST) (401545718)          |       |                   |          |                         |
| 8                                       | Total Amount:                    | User Name / ID:           | EMANUELA DEROMEMAJ (501864966)            |       |                   |          |                         |
|                                         | Number of Payments:              | Generate From File Id:    | 2020021028                                |       |                   |          |                         |
|                                         | Success Records                  | Payment From Account:     | 401545718CLPRCLALL9W                      |       |                   |          |                         |
| ÷                                       | Failed Records                   | Payment Description:      | PAGA TEST                                 |       |                   |          |                         |
| Zi<br>ortet                             | Estimated Time For Process to Be | File Filter:              | Të gjitha                                 |       |                   |          |                         |
| а.                                      | Process Status                   | Transfer Type:            | Në Bllok                                  |       |                   |          |                         |
| •dt#                                    | Display List                     | If you confirm below      | data of transaction click proceed button. |       |                   |          |                         |
| D.ii                                    |                                  |                           | Proceed 🗸                                 |       |                   |          |                         |
| _                                       | Selected Approved File Rec       |                           | or cancel                                 |       |                   |          |                         |
| genat                                   | Q. Kěrko                         |                           |                                           |       | (→ <sub>xls</sub> |          |                         |
| Tangan Angelan                          | Personel Name C Payment          | t Date 🌼 🛛 Reference Numb | er 🌣 IBAN 🌣                               | Shuma | Amount Currency   | Status © |                         |
| ai<br>astro                             | Emanuela Deromemaj 20200210      | 401c123200410001          | AL2020511519864966CLPECLALLR              | 0.1   | ALL               | Sukses   |                         |
|                                         |                                  |                           |                                           |       |                   |          |                         |

| 🐠 BKT - Mozilla Fire                                | fox                                         |                                              |            | - a ×                |
|-----------------------------------------------------|---------------------------------------------|----------------------------------------------|------------|----------------------|
| 🛈 🔒 https://el                                      | bank.bkt.com.al/ebanking-business/homepage. | tml#                                         |            | 🛡 🚖 🗄                |
| BKT                                                 | Business                                    | 📩 Menutič e Preferuara 🛩                     | <b>*</b> ? | Mirëdita EMANUELA! ~ |
| Finala Krywane<br>Data<br>Likeariti                 |                                             | Salary Approved Files 12<br>Pagate Aprovianz |            |                      |
| En 1<br>bransteraz<br>Koncoll<br>Trego Vende        |                                             | Veprimi u krye me sukses.                    |            |                      |
| Deportant<br>Conclus<br>Konclus<br>Katal e Kreditik |                                             |                                              |            |                      |